## Quick Reference

## **Create Temporary Vendor**

Occasionally when creating a new invoice, the vendor needed may not appear in the **Vendor Name** list. When this happens, create a temporary vendor in Chrome River by performing the steps listed below.

Please remember to upload or attach the W-9 to the Chrome River Invoice.

1. Click inside the Vendor Name field and select the Create Temporary Vendor option.

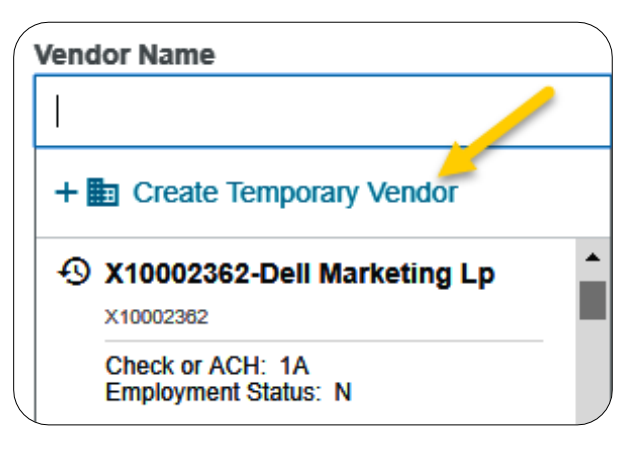

2. The Create Temporary Vendor box will display.

| Create Temporary      | y Vendor     | ×      |
|-----------------------|--------------|--------|
| Please Provide a temp | orary vendor | name   |
|                       |              |        |
|                       | Cancel       | Create |

3. In the field provided, enter the vendors name as it appears on the W-9.

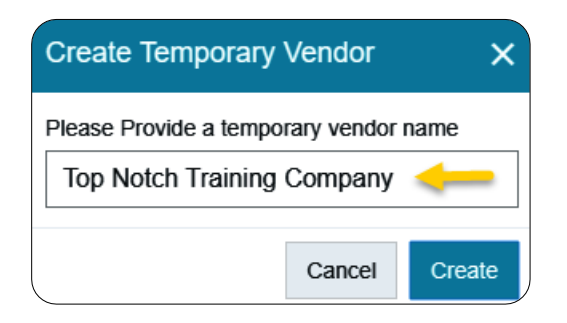

4. Click **Create** when finished.

| Vendor                 | ×                                          |
|------------------------|--------------------------------------------|
| rary vendor<br>Company | name                                       |
| Cancel                 | Create                                     |
|                        | Vendor<br>rary vendor<br>Company<br>Cancel |

 The Vendor Name field will populate with the information provided in step 4. The Vendor Address field will populate with the value "New Address".

| Top Notch Training Compa   | any + 🖿 |
|----------------------------|---------|
| Vendor Name                |         |
| Top Notch Training Company | + 🆿     |
| Vendor Address             |         |
| New Address                | + 🆿     |

6. Continue entering the invoice information and submit the invoice for approval. The invoice will route to the Vendor Maintenance queue and the vendor setup will be completed in Banner. The Chrome River invoice will be updated with the permanent vendor record and routed forward in approvals to Accounts Payable.